# Registering for the Founders Sales Courses/Series

The Founders Sales Series is hosted on CEI LabForce's Learning Management System (LMS). To register for one or all of the courses in this series, you'll need to create an account, navigate to the course catalogue, select the course you want to register for, and add it to your cart. From there, you can easily complete registration and pay online!

#### Create an account

1. Go to <u>learn.ceilabforce.com</u> and click on the "Register Here" link at the bottom of the page.

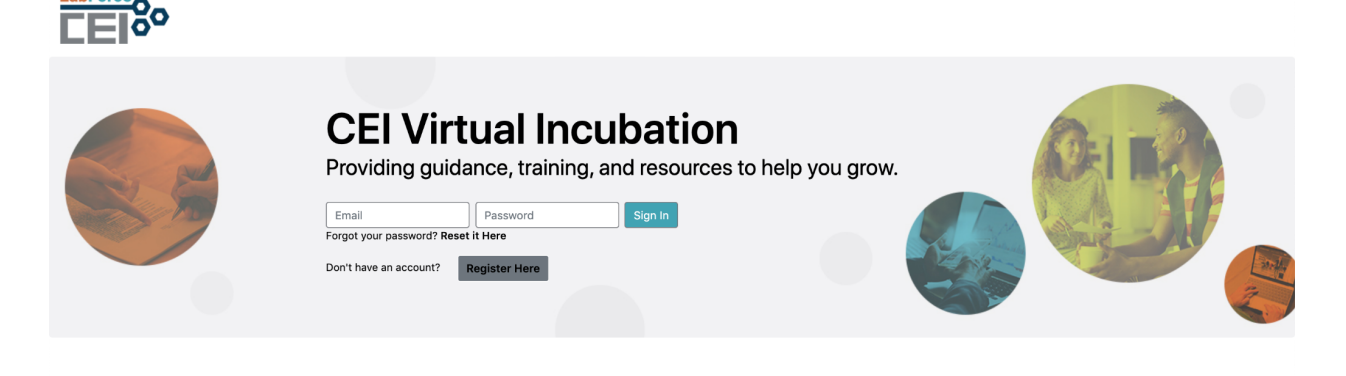

2. Fill out the registration form with your contact information. No activation code is required.

#### **New Account Registration**

| First Name                  | Activation Code                                                               |  |  |  |  |
|-----------------------------|-------------------------------------------------------------------------------|--|--|--|--|
|                             |                                                                               |  |  |  |  |
| First Name cannot be blank. | Descurred Description and the                                                 |  |  |  |  |
| Last Name                   | Password Requirements                                                         |  |  |  |  |
|                             | Length must be 8 or more and contain numbers and upper and lowercase letters. |  |  |  |  |
| Email Address               | Password                                                                      |  |  |  |  |
|                             |                                                                               |  |  |  |  |
| Phone Number                | Confirm Password                                                              |  |  |  |  |
|                             |                                                                               |  |  |  |  |
| SAVE                        |                                                                               |  |  |  |  |

3. After you press the "SAVE" button, you will be redirected to the homepage with a message that says "Your account has been created. You may now log in."

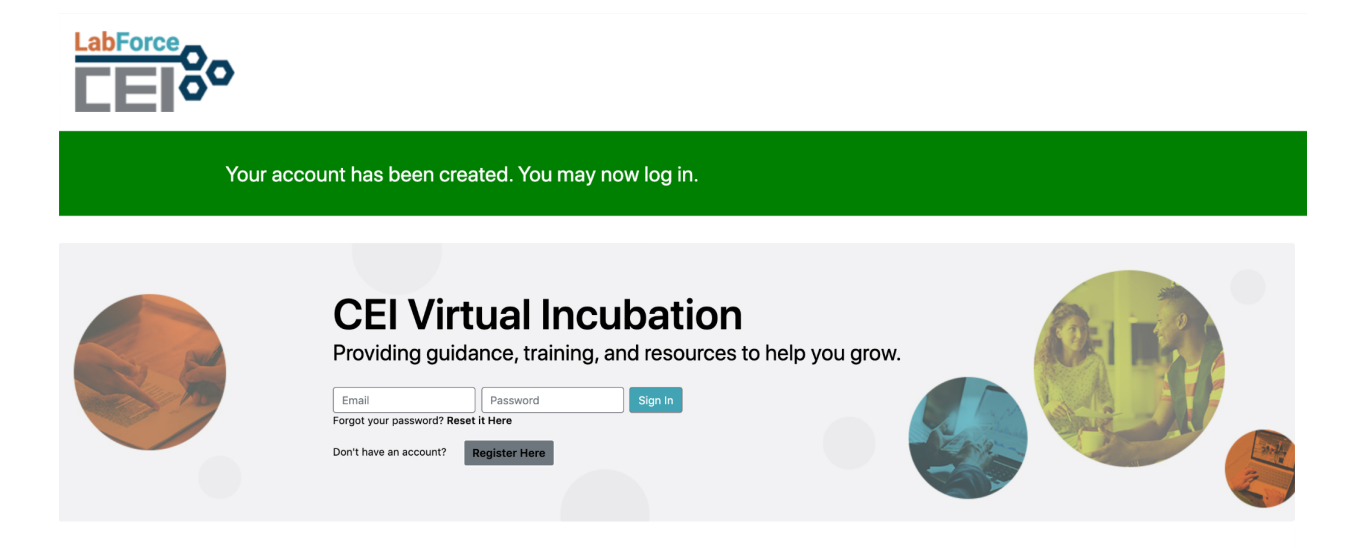

4. Enter the email address and password you submitted on the registration page. You will be directed to the CEI LabForce LMS dashboard after clicking "Sign In".

### Navigating to the Catalog

5. After logging in, you will reach the Learner Dashboard (pictured below). Click on "Catalog" in the upper left corner.

| LabForce            | Catalog Classes Transcript |                |         | My Car                 | t Support Logout   |
|---------------------|----------------------------|----------------|---------|------------------------|--------------------|
| Amanda Mollindo / 🛚 | fy Account                 |                |         | L                      | abForce BioScience |
|                     |                            | Learner Dashbo | bard    | LabForce<br>BioScience |                    |
|                     | My Training Progress       |                |         |                        |                    |
|                     | Name                       | Not Started    | Started | Completed              |                    |
|                     | Amanda Mollindo            | 0              | 0       | 0                      |                    |
|                     |                            |                |         |                        |                    |

- 6. Once you've entered the catalog, you will see a list of courses.
  - A. Click the "View Details" button to select the course you'd like to take.

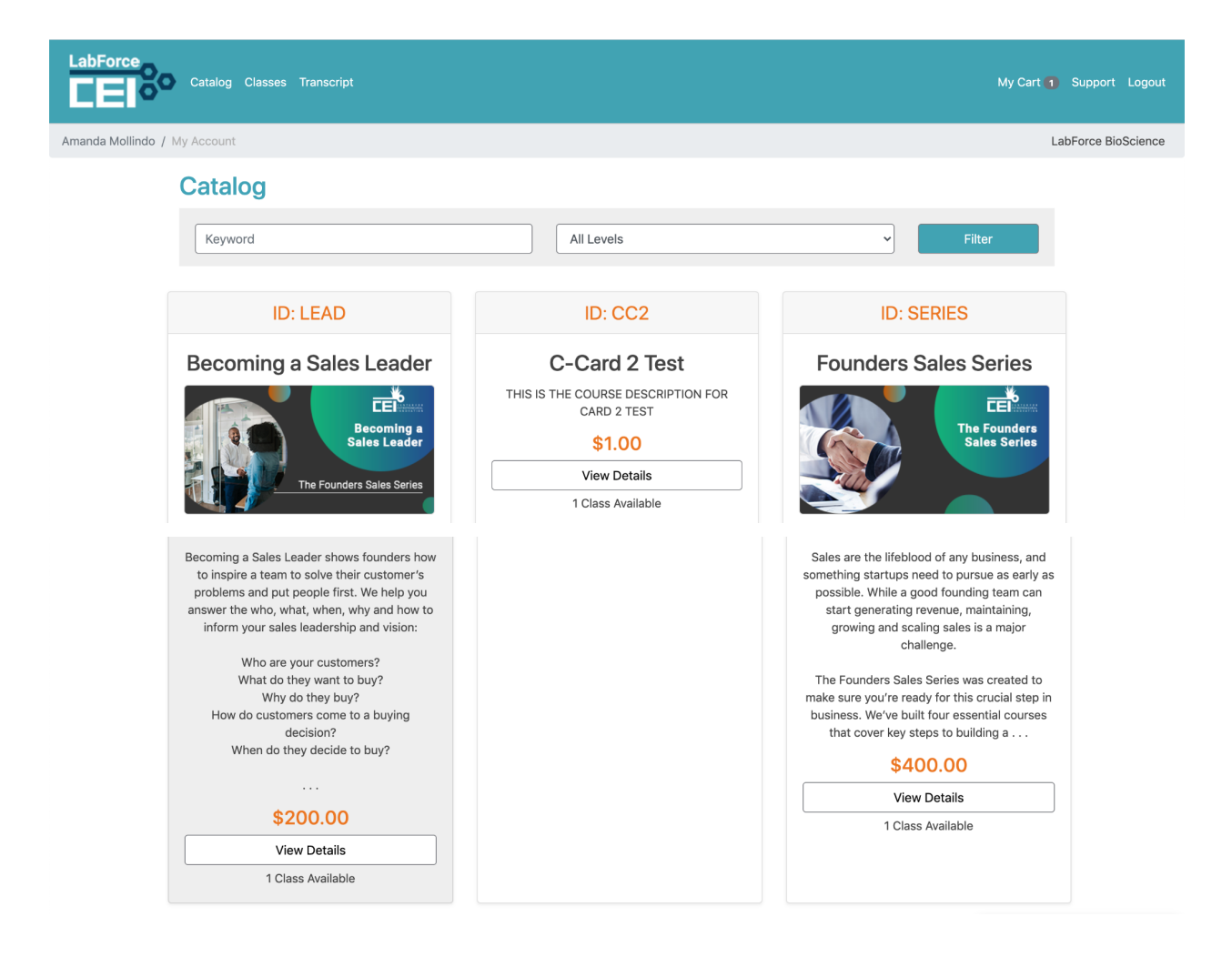

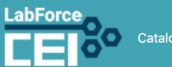

Catalog Classes Transcript

Amanda Mollindo / My Account

#### My Cart 🚹 Support Logou

LabForce BioScience

| \$200.00 <b>Beconing a Sales Leader Derivitation Description</b> Beconing a Sales Leader shows founders how to inspire a team to solve the dustomer's problems and put people first. We help you answer the who, when why and how to inform your sales leadership and vision: Who are your customers? What do they want to buy? Who do they duy? How do customers come to a buying decision? Word will you learn the answers to these questions, but you'll find how the directly apply to your business. Join us for the first of four courses to learn everything you need to know about building a strong sales team for your strutup. This program will begin on Wednesday, June 2, and participants will make access to a coach to make the most out of your time in the course. So don't wait — register for Becoming a Sales Leader today! <b>Enget Audience:</b> Braune Formation: <b>Bay Bergen Pereousites:</b> Nore | ery<br>I<br>III                                                                | Becoming a<br>Sales Leader  |
|----------------------------------------------------------------------------------------------------|--------------------------------------------------------------------------------|-----------------------------|
| Subject Area: Le<br>Workforce                                                                                                    | earning Type:<br>Self-Study                                                    | Learning Level:<br>Beginner |
| Course Contents                                                                                                    | Available Class So                                                             | chedules                    |
| Becoming a Sales Leader: June 2 - 30, 2021                                                                                                    | Open Dates                                                                     |                             |
| Completion Type: Self                                                                                                    | Location<br>No Location<br>Instructor:<br>No Instructor<br>Times<br>Self-Paced |                             |

7. Click on the "Add to Cart" button to begin your purchase.

## Checking Out

| Catalog Classes Transcript                                                                                                    |                                                                                                    |                    | My Cart 👔 Support          |
|----------------------------------------------------------------------------------------------------|----------------------------------------------------------------------------------------------------|--------------------|----------------------------|
|                                                                                                    | Your Cart                                                                                                    |                    |                            |
| Becoming a Sales Leader<br>Becoming a Sales Leader shows founders how to<br>solve their customer's problems and put people fit<br>answer the who, what, when, why and how to infor<br>leadership and vision:<br>Who are your customers?<br>What do they want to buy?<br>Why do they buy?<br>How do customers come to a buying decision?<br>When do they decide to buy?<br>Not only will you learn the answers to these quest<br>how they directly apply to your business. Joinu af<br>courses to learn everything you need to know abo<br>sales team for your startup. This program will begi<br>June 2, and participants will meet virtually until Ju<br>addition to weekly training sessions, you will have<br>to make the most out of your time in the course. S<br>register for Becoming a Sales Leader today! | nspire a team to<br>st. We help you<br>m your sales Dates: Open<br>Location: Online<br>Instructor: Self-Study<br>Times: Self-Paced | \$200.00<br>Remove | Promo code Redeem Checkout |
| Total (USD)                                                                                                    |                                                                                                    | \$200.00           | Leave a message            |

- 8. If you have a Promo Code, you can enter it and click "Redeem" using the box to the right of the course(s) in your cart.
- 9. When you're ready, you can click the "Checkout" button to proceed to payment.

| LabForce Catalog Classes                       | Transcript                                  |                     |                                                                                                    | My Cart 1                                                                                          | Support Logout    |
|------------------------------------------------|---------------------------------------------|---------------------|----------------------------------------------------------------------------------------------------|----------------------------------------------------------------------------------------------------|-------------------|
| Amanda Mollindo / My Account                   |                                             |                     |                                                                                                    | La                                                                                                 | bForce BioScience |
| Credit card     Credit card     Purchase Order | Payment Method  Credit card  Purchase Order |                     | Your cart<br>Your purchases will be made available in t<br>"Classes" section.<br>Becoming a Sales Leader                                                                         |                                                                                                    |                   |
| Billing Address                                |                                             |                     | Location: Online<br>Instructor: Self-Study<br>Times: Self-Paced                                                                                                    | Update \$200.00                                                                                    |                   |
| City<br>State/Zip                              | Alabama                                     | <b>v</b>            | Refund Policy: You may DROP (cancel) a<br>hours prior to that class start date and tim<br>REFUND. This policy ONLY applies to class<br>Scheduled Events. Self-study Classes are  | il) a LIVE Class up to 24<br>I time and receive a<br>classes that have LIVE<br>are not refundable. |                   |
| Credit Card Number                             |                                             | <u>What's this?</u> | Class Accessability Policy: Except when<br>detail, you will have 30 days after you pu<br>START the class, 30 days after you start<br>and 30 days after you finish the class to l | re noted in the class<br>rchase the class to<br>the class to FINISH,<br>REVIEW.                    |                   |
| Card Type<br>Expiration Date                   | Visa v<br>01 v 2021 v<br>Purchase           |                     |                                                                                                    |                                                                                                    |                   |

10. Fill out the billing information, credit card information, and click "purchase" to buy the course and reserve your seat!